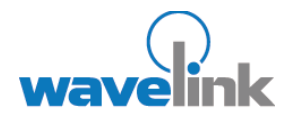

This document provides instructions for migrating to Avalanche MC 4.2.

### OVERVIEW

This document contains the following sections:

- Overview
- Backing Up the PostgreSQL Database
- Backing Up the
  Software Collections
- Installing Avalanche MC 4.4
- Components
  Migrated
- Document History

# MIGRATING FROM AVALANCHE MC 4.2 TO AVALANCHE MC 4.4

This document provides instructions for migrating Avalanche Mobility Center (Avalanche MC) 4.2 to Avalanche Mobility Center 4.4.

# **OVERVIEW**

You can install Avalanche MC 4.4 without manually uninstalling previous versions of Avalanche MC. The 4.4 installation removes the previous version of Avalanche MC and migrates your database and software collections to the new version. The database and software collections are automatically backed up before the previous version of Avalanche MC is uninstalled.

**NOTE:** Although the database and software collections are backed up automatically during the migration, this document includes instructions for manually backing up the data base and software collections.

This document provides the following information:

- Backing Up the PostgreSQL Database
- Backing Up the Software Collections
- Installing Avalanche MC 4.4
- Components Migrated
- Document History

## BACKING UP THE POSTGRESQL DATABASE

The PostgreSQL database is automatically backed up during migration. You can also back up the database manually. This section provides information about manually backing up the database.

The PostgreSQL database for Avalanche MC should be backed up regularly. Plan to back up the database before uninstalling or upgrading to a newer version of Avalanche MC. If for any reason the database is deleted or corrupted, you can restore it from the backup files.

The PostgreSQL database and software collections must be backed up at the same time. If you back up your database, make changes to the software packages, then back up the software collections, you will be unable to restore your software collections because they will be out of synchronization with the database.

**NOTE:** You should create a backup directory before using this procedure. Use the same directory for storing the PostgreSQL database backup and the software collections backup.

To back up the PostgreSQL database:

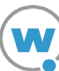

1. From the **Start** menu, select **Programs > Accessories > Command Prompt**.

The command prompt appears.

2. Type cd  $Program Files Wavelink AvalancheMC \db\bin and press the Enter key.$ 

The prompt should appear: C:\Program Files\Wavelink\AvalancheMC\db\bin>.

Type pg\_dump -c -U postgres amc42 > [location of your backup directory]\backup.sql and press the Enter key.

The information is extracted from the database and saved as  ${\tt backup.sql}$  in the backup directory.

# BACKING UP THE SOFTWARE COLLECTIONS

Software collections are automatically backed up during migration. You can also back up software collections manually. This section provides information about manually backing up software collections.

The software collections for Avalanche MC should be backed up regularly. Plan to back up your software collections before uninstalling or upgrading to a newer version of Avalanche MC. If for any reason the software collections are deleted or corrupted, you can restore them from the backup files.

The PostgreSQL database and software collections must be backed up at the same time. If you back up your database, make changes to software packages, then back up the software collections, the software collections will be out of synchronization with the database and will not migrate properly.

**NOTE:** You should create a backup directory before using this procedure. Use the same directory for storing the PostgreSQL database backup and the software collections backup.

**NOTE:** This process uses WinZip to compress the software collections. If you choose to use another compression method, refer to the program user guide.

#### To save backup software collections:

- 1. Open the Windows Explorer and navigate to Program Files > Wavelink > AvalancheMC.
- 2. Right-click the avapackages folder and select Winzip > Add to Zip file.

The Add dialog box appears.

3. Type the location of the backup directory in the Add to archive text box and click Add.

The software collections are zipped and saved in the backup directory.

## INSTALLING AVALANCHE MC 4.4

You can install Avalanche MC 4.4 without manually uninstalling previous versions of Avalanche MC. The 4.4 version uninstalls any previous versions of Avalanche MC that it discovers.

After the installation is complete, a log file called migration.log is placed in the default installation directory. This log file contains details of the migration and the components migrated.

**NOTE:** Once you install Avalanche MC 4.4, you may need to obtain new licensing based on your Mobile Device and Infrastructure licenses. Contact Wavelink Customer Service at 1-888-697-9283 for more information.

#### To install Avalanche MC 4.4:

- 1. Download the Avalanche MC 4.4 installation file from the Wavelink Web site.
- 2. Double-click the file to start the installation process.

The InstallShield Wizard appears and the *Upgrade AMC 4.2.0 to Avalanche MC 4.4.0* dialog box appears asking if you want to upgrade your Avalanche MC version.

| Upgrade AMC4.2.0 to Avalanche MC 4.4.0? |                                                                                                    |  |  |
|-----------------------------------------|----------------------------------------------------------------------------------------------------|--|--|
| 2                                       | We have discovered a previous installation of AVA MC on your computer. Do you wish to upgrade<br>If you choose to upgrade, please cancel this installation and manually backup your database<br>and configuration files if you have not already done so. |  |  |
|                                         | Yes No                                                                                                    |  |  |

Upgrading Avalanche MC

3. Click Yes.

A Welcome dialog box appears.

4. Click Next to continue the installation process.

The License Agreement dialog box appears.

5. If you agree with the terms of the License Agreement, click Yes.

NOTE: If you do not click Yes, you will not be able to complete the installation process.

The Installation Options dialog box appears.

| Wavelink Avalanche MC - InstallShield Wiza | rd 🔀                                  |
|--------------------------------------------|---------------------------------------|
| AMC Installation Options                   | A A                                   |
| Select your setup type.                    |                                       |
| Custom                                     | Description                           |
| Enterprise                                 | Installs full support for distributed |
| Site                                       | mobile and initiastructure servers.   |
|                                            |                                       |
|                                            |                                       |
|                                            |                                       |
|                                            |                                       |
|                                            |                                       |
|                                            |                                       |
|                                            |                                       |
| InstallShield                              |                                       |
|                                            | Pack Nouth Cancel                     |
|                                            |                                       |

Setup Type

- 6. Select which installation type you want to install.
  - Custom. Allows you to select the different components you want to install.
  - Enterprise. Installs support for Mobile Device dServers and Infrastructure dServers.
  - Site. Installs one Mobile Device dServer on the local machine.
- 7. Click Next.

The Choose Destination Location dialog box appears.

8. Click Next to accept the default installation folder, or click Browse to navigate to a folder of your choice. After you select an installation folder, click Next to continue the installation process.

The installation begins and may take several minutes.

A dialog box appears reminding you to remove the previous version of Avalanche MC.

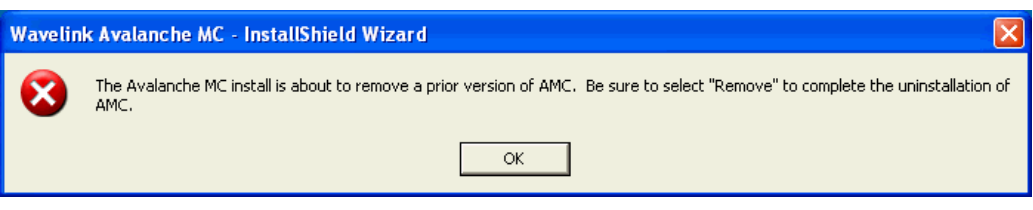

Wavelink Avalanche MC - InstallShield Wizard

9. Click or.

A dialog box appears reminding you to remove your database.

NOTE: Removing the database upgrades the PostgreSQL database to version 8.1.

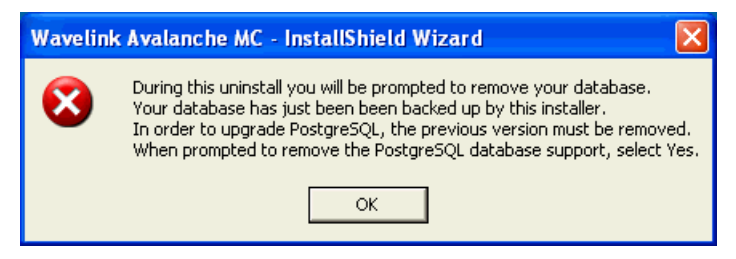

Wavelink Avalanche MC - InstallShield Wizard

10. Click or.

A Welcome dialog box appears.

| Wavelink Avalanche MC - InstallShield Wizard 🛛 🛛 🔀                                                                                                    |                                                                                         |  |  |  |  |
|----------------------------------------------------------------------------------------------------|-----------------------------------------------------------------------------------------|--|--|--|--|
| <b>Welcome</b><br>Modify, repair                                                                                                    | r, or remove the program.                                                               |  |  |  |  |
| Welcome to the Wavelink Avalanche MC Setup Maintenance program. This program lets you<br>modify the current installation. Click one of the options below. |                                                                                         |  |  |  |  |
| C Modify                                                                                                    |                                                                                         |  |  |  |  |
| 1 <sup>4</sup>                                                                                                    | Select new program features to add or select currently installed features to<br>remove. |  |  |  |  |
| C Repair                                                                                                    | Reinstall all program features installed by the previous setup.                         |  |  |  |  |
| Remove                                                                                                    |                                                                                         |  |  |  |  |
|                                                                                                    | Remove all installed features.                                                          |  |  |  |  |
| msualioniela ——                                                                                                    | < Back Next > Cancel                                                                    |  |  |  |  |

Remove Avalanche MC

11. Select the Remove option and click Next to remove the previous version of Avalanche MC.

The *Remove Wavelink Avalanche MC?* dialog box appears asking if you are sure you want to remove Avalanche MC.

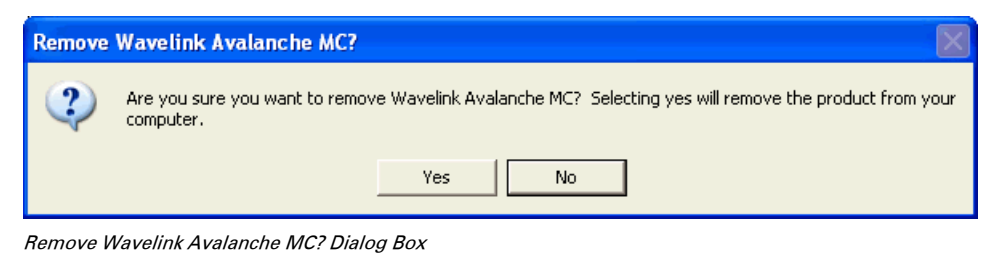

12. Click Yes.

NOTE: This removes the previous of version of Avalanche MC.

The *Remove PostgreSQL Database Support?* dialog box appears asking if you want to remove the PostgreSQL database.

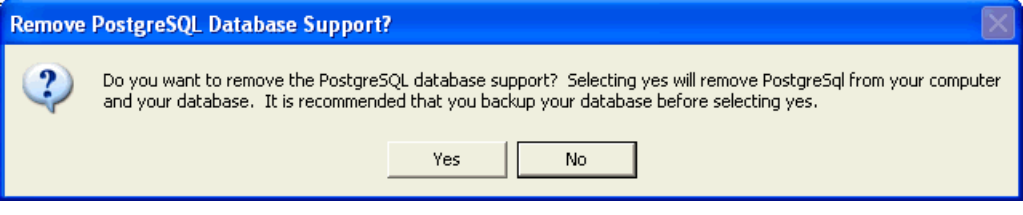

Remove PostgreSQL Database Support? Dialog Box

13. Click Yes to upgrade to PostgreSQL 8.1.

Click  $\mathbf{No}$  to retain the older version of the database.

Avalanche MC and the database are removed and the uninstallation is complete.

14. Click Finish.

Avalanche MC 4.4 begins to install. The *Setup Status* dialog box appears.

| Wavelink Avalanche MC - InstallShield Wizard                         |        |
|----------------------------------------------------------------------|--------|
| Setup Status                                                         |        |
| Wavelink Avalanche MC is configuring your new software installation. |        |
| Publishing qualified components                                      |        |
|                                                                      |        |
| InstallShield                                                        |        |
|                                                                      | Cancel |
|                                                                      |        |

Setup Status

Avalanche MC 4.2 and PostgreSQL are installed and the following dialog box appears.

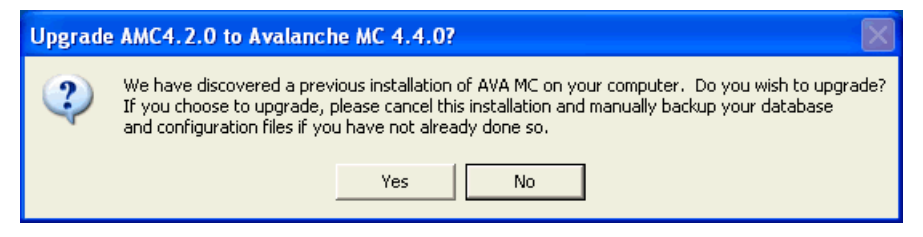

Upgrade AMC 4.2.0 to Avalanche MC 4.4.0

15. If you have a back up file you wish to migrate, click Yes to locate and import the file.

If you do not have a back up file, click **No** to continue the installation.

The migration.log file appears just before the installation is completed. This file is for informational use and can be reviewed or closed at your discretion.

16. When the installation is complete, click Finish.

Once the installation is complete, you should activate this installation of Avalanche MC for your network. For more information about activating Avalanche MC, refer to *Wavelink Avalanche Mobility Center User's Guide*.

**NOTE:** If you are migrating to Avalanche MC Enterprise, you must create new dServer packages and deploy them to any dServers previously created in Avalanche MC 4.2. For Infrastructure dServers, you must create the full deployment package, not the lightweight version. For more information about creating and deploying dServer packages, refer to the *Wavelink Avalanche MC User's Guide*.

## **COMPONENTS MIGRATED**

Review the migration.log file located in the default installation directory for a complete list and details of all components migrated.

The following components are migrated:

- Users and Permissions
- Regions
- Alert Profiles
- Infrastructure Profiles
- dServer Locations
- Infrastructure dServer Profiles
- Event Log
- Network Profiles
- Software Profiles
- Firmware
- Mobile Device Groups

# DOCUMENT HISTORY

11/25/2007. Document created.

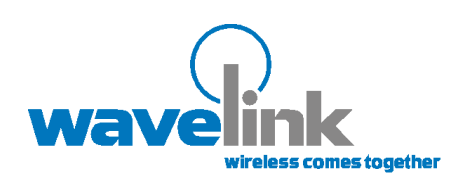

Wavelink Corporation 1011 Western Avenue, Suite 601 Seattle, WA 98104 Main: 206.274.4280

www.wavelink.com